#### Worldwide Political Science Abstracts 이용매뉴얼

ProQuest 한국지사

02-733-5119

Korea@asia.proquest.com

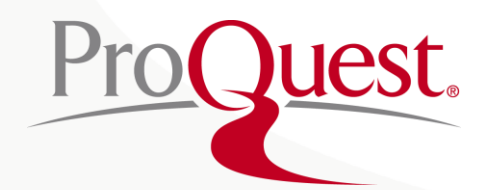

#### Worldwide Political Science Abstracts란?

Worldwide Political Science Abstracts는 국제관계/정치/외교/법/행정 등 사회 과학 분야 전문 문헌에 대한 서지, 초록을 제공하는 데이타베이스로써, 정치 분야의 주요 학술 저널을 포함하여 약 1500여종의 관련 연속 간행물, 단행본, 논문, 서평 등 색인 정보와 북미 지역에서 발간된 자료를 제공하고 있습니다. 약 60% 이상의 자료는 기타 외국 지역에서 출간되는 자료를 제공하며, 이 중 약 20% 자료의 출판 언어는 프랑스어, 독일어 등 영어 이외의 출판언어 자료도 함께 제공되며 연간 약 2만 건의 레코드를 업데이트하여 1975년부터 현재까지의 최신자료를 제공하는 정치 사회 과학 분야의 데이터베이스입니다.
IFI / Plenum, 1975-2000 및 ABC-CLIO (1984-2000)에 의해 출판된 ABC POL SCI의 Political Science

Abstracts의 백파일의 내용에 기초로 하였으며 2000년 이후부터는 국제적인 사회,과학 분야까지 함께 확대하여 제공하고 있습니다.

#### DB 주제 분야:

- Comparative politics
- Developing nations
- Disarmament
- Economic policy
- Electoral systems
- Government/Political systems
- · History and theory of political science
- International trade

- Political behavior
- Political economy
- Political psychology
- · Politics and law
- · Politics and society
- Public administration
- · Security and defense
- Welfare systems

## 기본 화면

#### ProQuest

All databases > Social Sciences databases **> Worldwide Political Science Abstracts** | Change databases

| Worldwide Political Science Abstracts |                 |
|---------------------------------------|-----------------|
| 2 Basic Search Advanced Search        |                 |
| 3 키워드 입력                              | 9               |
| Peer reviewed ()     Recent search    | nes Search tips |
|                                       |                 |

- 1. 개인화 기능- 최근 검색 이력, 원하는 자료 임시 저장 폴더 인터페이스 언어 설정 및 변경, My Research(개인화 기능)와 같은 개인화 기능
- 2. 검색 방법 옵션- 기본 검색 (Basic search), 고급 검색(Advanced Search)으로 원하는 자료 검색
- 3. 연산자 안내 ProQuest 연산자를 이용하여 보다 쉬운 검색 결과 식 이용 가능

AND/OR/AND 검색 키워드 사이에 AND/OR AND NOT 입력
예-> natality AND social problems 를 natality 과 social problems 두개의 키워드로 검색
2. 구문 검색 - 정확한 구 검색을 위한 " " 이용
예-> "low birth rate"를 하나의 구문으로 검색
3. 절단 연산자(\*) 검색- 검색의 용어 중간이나 끝에 절삭문자 이용
예-> econo\*-> economico, economic, economics, economy 검색
4. 와일드카드 연산자(?) 검색- 단어의 중간에 문자 기호 이용
예 ad??-> adult, adults, adult's, adam등 검색

Better research. Better learning. Better insights. **ProQuest** 

3

### 연산자의 예

| Strategies of mainstream parties towards their <b>right</b> -wing populist challengers: Denmark                                                                                                    |                                                                                                    |
|----------------------------------------------------------------------------------------------------|----------------------------------------------------------------------------------------------------|
| Norway, Sweden and Finland in comparison                                                                                                    | The chain of security                                                                                                    |
| Heinze, Anna-Sophie. West European Politics; London Vol. 41, Iss. 2, (Mar 2018): 287-309.                                                                                                    | de Goede, Marieke. Review of International Studies; London Vol. 44, Iss. 1, (Jan 2018): 24-42.                                                                                                    |
| <mark>right</mark> -wing populist parties (RPPs) have established themselves<br>strategies and the potential learning effects of <mark>political</mark> parties.<br>European countries, the academic discourse <b>competitivel etm</b> tegies towards them                                                                                                    | human right one US court has now ruled that boarding an airplane is not a Abstract/Details                                                                                                    |
| Abstract/Details                                                                                                    | Preview ~                                                                                                    |
| Preview ~                                                                                                    |                                                                                                    |
| Civil Society and Investor-state Dispute Settlement: Assessing the Social Dimensions of<br>Investment Disputes in Latin America<br>Calvert, Julia. New Political Economy; Abingdon Vol. 23, Iss. 1, (Feb 2018): 46-65.<br>over corporate rights in the contemporary era. While proponents laud ISDS as a<br>AND/OR/NOT(Political AND right) 의 연산자의 예<br>AND 연산자 이용 시 검색 Political 과 right 를 각각의<br>키워드로 인식한 검색된 검색결과 제공                    | Are Things Really Getting Better? How To Validate Latent Variable Models of Human Rights.<br>Fariss, Christopher J. British Journal of Political Science; Cambridge Vol. 48, Iss. 1, (Jan 2018): 275-282.<br>human rights and treaty compliance (1) gather together diverse sources of<br>for noman rights improved? The validity of inferences made about human rights,<br>Abstract/Details<br>구문 검색 "human right "(큰 따옴표)의 예<br>구문 검색 연산자 이용 시 "human right "을 단일<br>키워드로 인식한 검색 결과 제공 |
| Bring back the party: personalisation, the media and coalition politics<br>Langer, Ana Ines; Sagarzazu, Iñaki. West European Politics; London Vol. 41. Iss. 2. (Mar 2018): 472-495.<br>governments provide to individual politicians and parties affect the level<br>Abstract/Details<br>Preview ~                                                                                                    | Governing Academics: The Historical Transformation from Discipline to Control<br>Welsh, John. International Journal of Politics, Culture, and Society; New York Vol. 30, Iss. 1, (Mar 2017): 8<br>106.<br>invariably an imprisonment either of isolation or alongside fellow politicals)<br>politicals of all the prisoners in a structured anatomy of control view of an<br>Abstract/Details                                                                                            |
| Participation in hard times: how constrained government depresses turnout among the<br>highly educated<br>Häusermann, Silja; Kurer, Thomas; Wüest, Bruno. West European Politics; London Vol. 41, Iss. 2, (Mar 2018<br>448-471.<br>political participation cannot account for this. This article suggests that the<br>절단 연산자 ( <i>politi*</i> )의 예<br>절단 연산자 (*)검색 이용 시 어미변화를 일으키는politics,<br>politicians, politic 와 같이 유사어나 복합어 검색 결과 제공 | JAVNO MNENJE IN VREDNOTE ENAKOSTI SPOLOV ALI O RAHLJANJU MOSKE DOMINA(<br>V POLITIKI **<br>Gaber, Milica Antic. Teorija in Praksa, suppl. special edition (2016) Reseraching Society with Social Su;<br>Ljubljana Vol. 53, (2016): 129-147,253.<br>Socialy Addapted, Politicaly Marginalized«. V Sabrina Ramet (ur.). Gender<br><b>와일드카드 연산자 (<i>Political?</i>)의 예</b><br>와일드카드 연사자(?)검색 이용 시 politicals, politicaly 와<br>같은 중간 문자 변경 검색 결과 제공                                          |
| Better resear                                                                                                    | ch. Better learning. Better insights. ProQuest                                                                                                    |

### 고급 검색

| Advanced Search comm                                                                                                    | and Line Recent searches Thesaurus                                                                                                    | Field code<br>in<br>in | Anywhere<br>Anywhere<br>Abstract – AB<br>All subjects & indexing – SU<br>Subject heading – MAINSUB<br>Company/organization – OR<br>Identifier (keyword) – IF<br>Location – LOC | JECT<br>G                                                                    |                                                                                                    |
|----------------------------------------------------------------------------------------------------|----------------------------------------------------------------------------------------------------|------------------------|----------------------------------------------------------------------------------------------------|------------------------------------------------------------------------------|----------------------------------------------------------------------------------------------------|
| All dates                                                                                                    | Document type:                                                                                                    | ^                      | Person – PER<br>Author – AU<br>Document title – TI<br>Publication title <u>– PUB</u>                                                                                           | <b>1. 필드</b><br>검색<br>ex.{                                                   | <b>= 지정 검색</b> :<br>객하고자 하는 필드 지정<br>문서 제목, 본문, 저자,<br>네명, 출판물 제목 등을                                          |
| <ul> <li>Select all</li> <li>Books</li> <li>Dissertations &amp; Theses</li> <li>Magazines</li> <li>Other Sources</li> <li>Scholarly Journals</li> <li>Trade Journals</li> <li>Working Papers</li> </ul> | <ul> <li>Select all</li> <li>(DS) History - Asia</li> <li>(F) American / Canadian / Latin-<br/>Am. History</li> <li>(HM) Sociology</li> <li>(NX) Arts</li> <li><none></none></li> <li>9/11 Essay</li> </ul> | •                      | <ul> <li>Select all</li> <li>Abkhazian</li> <li>Afrikaans</li> <li>Arabic</li> <li>Bosnian</li> <li>Catalan</li> <li>Chinese</li> <li>Croatian</li> </ul>                      | 신택<br><b>2. 제현</b><br>revi<br>제현<br><b>3. 출편</b><br>지정<br><b>4. 추기</b><br>원년 | 객하여 시성<br>한 조건: 동료 심사 (Peer<br>iewed): 저널로<br>한하여 기사 검색<br>한 날짜: 날짜를<br>성하여 검색<br>가 검색 옵션:자료의<br>같유형/문서형식/언어별 |

# 검색 페이지 활용 I

| subject("Judges & magistrates                                                                                             |                                                                                                    |
|----------------------------------------------------------------------------------------------------|----------------------------------------------------------------------------------------------------|
| Peer reviewed <b>1</b><br>1,102 results Search within                                                                     | Modify search Recent searches Save search/alert ▼<br>4 → 99 Cite Save Email A Print Save                                                                                                    |
| Relevance <b>v</b> Sort                                                                                                   | <ul> <li>Select 1-20</li> <li>O Selected items</li> <li>Brief view</li> <li>Detailed view</li> <li>Addressing Human Rights in the Court of Justice of the Andean Community and the Tribunal of the Southern African Development Community</li> </ul>                                                                                                    |
| Narrow results Full text                                                                                                  | Molano-Cruz, Giovanni; Kingah, Stephen. Colombia Internacional; Bogotá Iss. 81, (May-Aug 2014): 99-127.           Abstract/Details         Full text         PDF (244 KB)         Preview         Preview         Pre |
| Peer reviewed Source type                                                                                                 | <ul> <li>Lost Without Translation? Cross-Referencing and a New Global Community of Courts</li> <li>Wiener, Antje; Liste, Philip. Indiana Journal of Global Legal Studies; Bloomington Vol. 21, Iss. 1, (Winter 2014): 263-296.</li> <li>Abstract/Details Full text PDF (190 KB)</li> </ul>                                                                                                    |
| <ul> <li>Scholarly Journals (1,057)</li> <li>Magazines (25)</li> <li>Trade Journals (20)</li> <li>More options</li> </ul> | <ol> <li>결과 한정 목록: 검색된 결과를 관련성/최신성으로 정렬하거나 출판물 유형, 키워드, 주제,<br/>데이터베이스 등 옵션들을 제한하여 재 검색하기</li> </ol>                                                                                                    |
| Publication date ^                                                                                                    | <ol> <li>자료 유형: 초록/상세정보, 전문(full-text) 및 PDF로 제공</li> <li>검색 결과 리스트 아이콘: 서평, 인터뷰,저널 아티클 등 다양한 검색 결과물을 아이콘을 통해 출판물<br/>종류를 구분</li> </ol>                                                                                                    |
|                                                                                                    | <ol> <li>선택한 자료 활용: 인용정보보기, 이메일로 보내기, 인쇄하기, 개인 계정(My Research)에 저장,<br/>RefWorks와 같은 서지관리프로그램으로 보내기 등 다양한 활용 옵션 제공</li> </ol>                                                                                                    |

Better research. Better learning. Better insights. **ProQuest** 

# 검색 페이지 활용 Ⅱ

Identifying Judicial Empathy: Does Having Daughters Cause Judges to Rule for Women's Issues? 123 Glynn, Adam N; Sen, Maya. American Journal of Political Science; Oxford Vol. 59, Iss. 1, (Jan 2015): 37-54. ...way that judges decide cases. To do so, we leverage the natural experiment of a ...of judges. Using new data on the family lives of U.S. Courts of Appeals judges, Cited by (12) Abstract/Details Preview The Impartiality of International Judges: Evidence from the European Court of Human Rights 12-3 Voeten, Erik. The American Political Science Review; Washington Vol. 102, Iss. 4, (Nov 2008): 417-433. ... judges ... is no evidence that judges systematically employ cultural or geopolitical biases There is some evidence that career insecurities make judges more likely to favor 1. 자료 내 이미지 자료 제공: 본문 내 이미지, 도표, 차트 Images (4) 포함 시 이미지 자료 제공 10. 100 -2. 피인용 문헌 리스트 및 전체 레퍼런스 리스트: 해당 자료의 Cited by (27) References (75) 피인용건수 제공과 참고 문헌 🖹 Full text 🛛 🔂 Full text - PDF (4 мв) Abstract/Details 리스트 제공 3. 자료 유형 포맷: 서지/상세정보,웹페이지 형식의 전문(full-text), 전문 PDF로 제공

Better research. Better learning. Better insights. **ProQuest** 

## 본문 보기၊

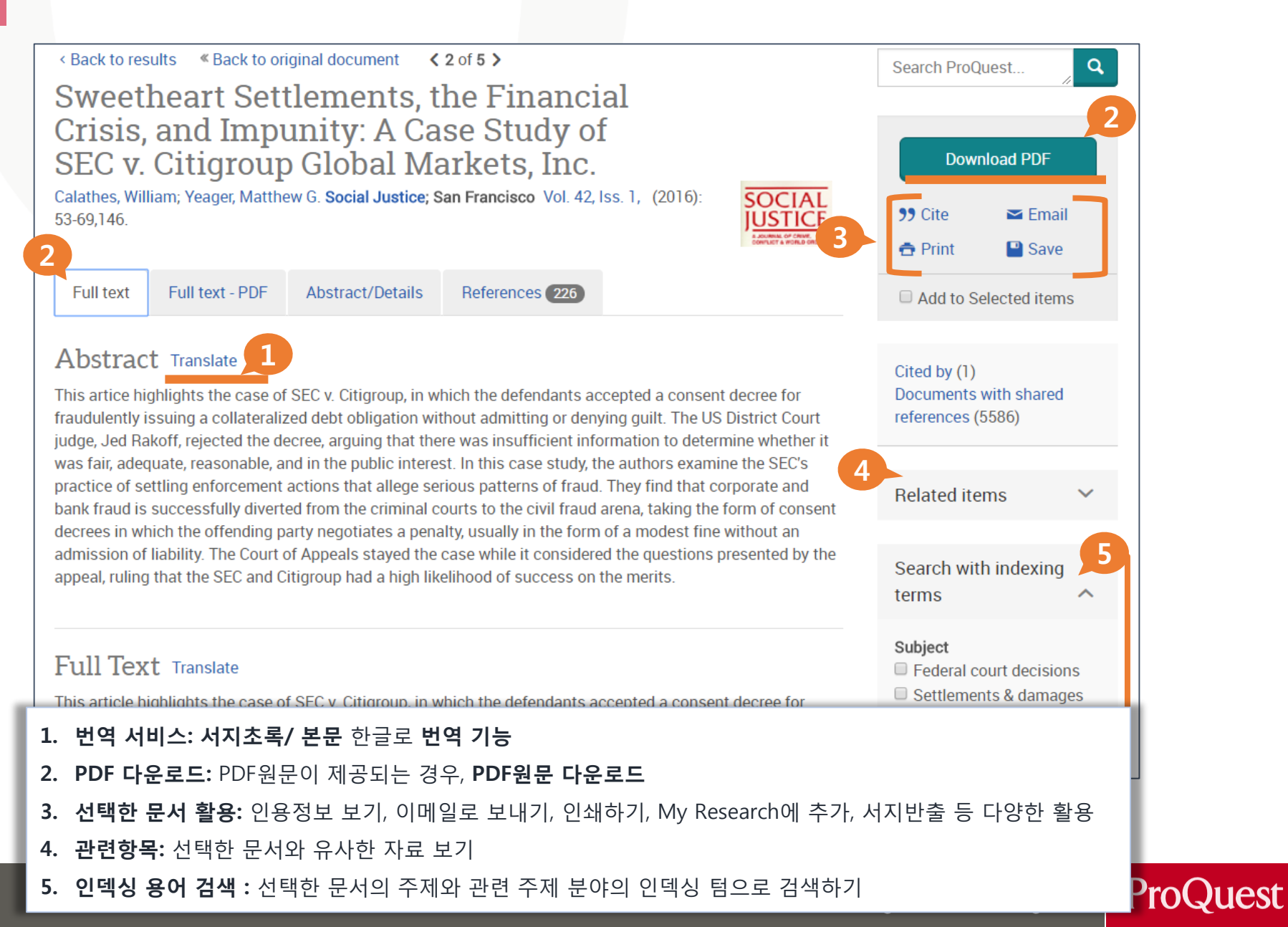

## 본문 보기 🛛

#### Sweetheart Settlements, the Financial Crisis, and Impunity: A Case Study of SEC v. Citigroup Global Markets, Inc.

Calathes, William; Yeager, Matthew G. Social Justice; San Francisco Vol. 42, Iss. 1, (2016): 53-69.146

Full text Full text - PDF Abstract/Details

NONE

1 / 18

References 226

Ċ

Sweetheart Settlements, the Financial Crisis, and Impunity: A Case ... Calathes, William; Yeager, Matthew G Social Justice: 2016: 42, 1: ProOuest pg. 53

> Sweetheart Settlements, the Financial Crisis, and Impunity: A Case Study of SEC v. Citigroup Global Markets, Inc.

> > William Calathes & Matthew G. Yeager'

HIS ARTICLE HIGHLIGHTS THE CASE OF SEC V. CITIGROUP, IN WHICH THE DEFEN-

#### Sweetheart Settlements, the Financial Crisis, and Impunity: A Case Study of SEC v. Citigroup Global Markets, Inc.

Calathes, William; Yeager, Matthew G. Social Justice; San Francisco Vol. 42, Iss. 1, (2016): 53-69,146.

Full text Full text - PDF Abstract/Details References 226 Social

9

#### Show duplicate items from other databases

#### Abstract Translate

This artice highlights the case of SEC v. Citigroup, in which the defendants accepted a consent decree for fraudulently issuing a collateralized debt obligation without admitting or denying guilt. The US District Co. rt judge, Jed Rakoff, rejected the decree, arguing that there was insufficient information to determine whether it was fair, adequate, reasonable, and in the public interest. In this case study, the authors examine the SEC practice of settling enforcement actions that allege serious patterns of fraud. They find that corporate an bank fraud is successfully diverted from the criminal courts to the civil fraud arena, taking the form of consent decrees in which the offending party negotiates a penalty, usually in the form of a modest fine without an admission of liability. The Court of Appeals stayed the case while it considered the questions presented by the appeal, ruling that the SEC and Citigroup had a high likelihood of success on the merits.

#### Details

Subject

Federal court decisions: Settlements & damages: Liability; Mortgages;

Full Text (PDF) 본문보기: 고해상도 원본을 웹 버전의 PDF로 본문보기 Abstract/Details: 초록 (번역기 이용 가능) 및 자료의 주제, 지역, 제목, 출판물 등의 세부사항 확인하기

SOCIA

**IUSTI** 

ē

Better research. Better learning. Better insights. ProQuest

| 본문 보기 III                                                                                                    |                                                                                                    |
|----------------------------------------------------------------------------------------------------|----------------------------------------------------------------------------------------------------|
|                                                                                                    | It Has a Fancy Name, but Will It Get<br>Tough?                                                                                                    |
| text Full text - PDF Abstract/Details References (226)                                                                                                    | MORGENSON, GRETCHEN. <b>New York Times (1923-Current file); New York, N.Y.</b> [New York, N.Y. [New York, N.Y]29 Jan 2012: BU1. 🖹 Browse this issue                                                                                                    |
| ost recent first                                                                                                    | Full text     Full text - PDF     Page view - PDF     Abstract/Details                                                                                                    |
| It Has a Fancy Name, but Will It Get Tough?: [Money and Business/Financial Desk]<br>Morgenson, Gretchen. New York Times, Late Edition (East Coast); New York, N.Y. [New York, N.Y]29 Jar 2012<br>Cited by (1)<br>Abstract/Details Full text Full text - PDF (120 KB)<br>Better Markets 2012 Brief of Amici Curiae for Affirmance in Support of the District Court's Or | It Has a Fancy Name, but Will It Get Tough?<br>MORGENSON, GRETCHEN<br>New York Times (1923-Current file); Jan 29, 2012;<br>ProQuest Historical Newspapers: The New York Times with Index<br>pg. BU1                                                                                                    |
| Against Appellant and Appellee.<br>Black, Barbara 2012 Brief of Amici Curiae Securities Law Scholars for Affirmance in Support<br>District Court's Order and Against Appellant and Appellee.                                                                                                    | GRETCHEN MORGENSON<br>It Has a Fancy Name, but Will It G                                                                                                    |
| Simon, David R. 2012 Elite Deviance. Upper Saddle River, NJ: Pearson.<br>Cited by (2)                                                                                                    | RESIDENT OBAMA told the nation last<br>week that he was convening a task force to<br>investigate the abusive practices in the<br>mortgage industry that led to our economic woes.<br>Both lending and the practice of bundling loans<br>into securities will come under scrutiny, he said,<br>adding: "This new unit will hold accountable                                                                      |
| Foster, John Bellamy and Robert W. McChesney. 2012. The Endless Crisis. New York: Monthl<br>Review Press.<br>Cited by (3)                                                                                                    | those who broke the law, speed assistance to<br>homeowners and help turn the page on an era of<br>recklessness that hurt so many Americans."<br>Some greeted this new task force — its un-<br>wieldy name is the Residential Mortgage-Backed<br>Securities Working Group — with skepticism. It is<br>an election year, after all, and many might won-<br>der if this is just a public-relations response to the |
| The Investor's Advocate 2012 "How the SEC Protects Investors, Maintains Market Integrity, a<br>Facilitates Capital Formation." US Security and Excha<br>www.sec.gov/about/whatwedo.shtml.<br>DRMI 서 표                                                                                                    |                                                                                                    |

Better research. Better learning. Better insights. **ProQuest** 

# 검색 이력 확인하기

| ProQuest                                                         |                                                                                                    |
|------------------------------------------------------------------|----------------------------------------------------------------------------------------------------|
| All databases > Th<br>Avery Ind<br>Basic Search Adv              | he Arts databases → Avery Index to Architectural Periodicals   Change databases<br>Lex to Architectural Periodicals<br>vanced Search About                                                                                                    |
| 4 Sign in Wi<br>Welcome<br>Existing us<br>Username:<br>Password: | Iser - Sign in     New to My Research?        Discover more with ProQuest by creating a personal My Research account.   Setting up a My Research account is simple and free to all ProQuest users.Learn more Create a My Research account   Forgot your password? |
|                                                                  | <ol> <li>검색 히스토리: 검색 히스토리 저장</li> <li>선택한 검색결과 확인(회원 가입 불필요): 저장한 검색 결과 자료 확인</li> <li>My Research 로그인</li> <li>My Search 로그인: 계정이 있는 경우 ID와 비밀번호로 로그인</li> <li>My Research 계정 생성: My Research 계정 생성 안내 (계정 생성 후 즉시 이용 가능)</li> </ol>                             |
|                                                                  | Better research. Better learning. Better insights. ProQuest                                                                                                    |

#### My Research 이용하기

| All Documents <ul> <li>Select items 1-20</li> </ul> | 2<br>S Add to folder IN Delete 🤧 Cite IN Email 🖨 Prin                                                                                                    | ▼<br>nt 🎴 Save            | Date added V Sort                                                                                                    |
|-----------------------------------------------------|----------------------------------------------------------------------------------------------------|---------------------------|----------------------------------------------------------------------------------------------------|
| ® 1 😥                                               | Interaction of rifampicin treatment with pharmacokinetics and metabolism of ethinyloestradiol in         Bolt, H M; Bolt, M; Kappus, H; National Library of Medicine. Acta endocrinologica Vol. 85, Iss. 1, (May 1977): 189-19         Cited by (3)         Abstract/Details       Link to external site, this site will open in a new window         Notes:       Image: Add notes         Saved:       July 20 2017 | 97.                       | View<br>All Documents<br>Documents not in a folder<br>Folders                                                                            |
|                                                     | Delete Add to folder P                                                                                                    | Preview ~                 | Manage Folders<br>New folder                                                                                                    |
| 2 😂                                                 | Decreased Linezolid Serum Concentrations in Three Critically III Patients: Clinical Case Studies of<br>Potential Drug Interaction between Linezolid and Rifampicin<br>Blassmann, Ute; Roehr, Anka C; Frey, Otto R; Koeberer, Andreas; Briegel, Josef; et al. <b>Pharmacology; Basel</b> Vol. 98, 18<br>2016): 51-55.<br>Abstract/Details                                                                              | f a<br>iss. 1-2, (Jun     | Powered by<br>Ref Works<br>Have a RefWorks account?<br>Synchronize it with My Research and add<br>items to RefWorks with a single click. |
|                                                     | <ol> <li>My research 위젯-My Research 개인 계정 활용을 생성<br/>저장, 검색 항목, 알림 메시지, RSS 피드 등 저장한 검색<br/>가능</li> <li>추가 기능 활용-한 섹션 동안 My Research에 추가한 자료<br/>추가 이용하기 이메인 프리트 및 서지사한 바춘 들이 기</li> </ol>                                                                                                    | 하여 검색<br>자료들을 :<br>료에 메모를 | 한 자료 및 검색어 D My<br>ime afte<br>cs login<br>를 추가하여 폴더에                                                                                    |

Better research. Better learning. Better insights. **ProQuest** 

# 감사합니다

#### 기타 문의 사항은 ProQuest 한국지사 02-733-5119, <u>Korea@asia.proquest.com</u>로 연락 주십시오.